# VMware Zimbra-Test @ DESY

### Einführungsveranstaltung VMware Zimbra Test 2013

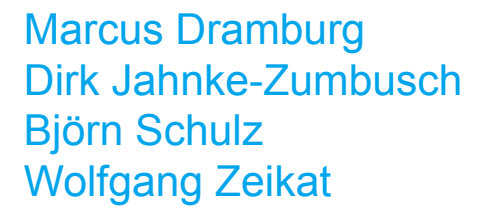

DESY-IT 2013-01-22

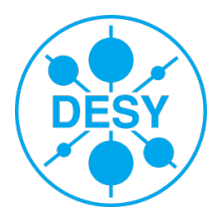

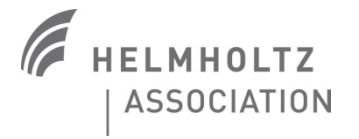

# Groupware System VMware Zimbra - Situation

### > Aktuell Exchange 2003

- Support endet Ende 2013
- Keine native Unterstützung für MAC OS und Linux Klienten
- Webinterface geringer Funktionsumfang

### > Nachfolgesystem

- Marktanalyse in 2009 und 2011:
  - Exchange 2013
  - Open Exchange
  - Zimbra
  - Zarafa

### > Vorabtest 2012

Zimbra

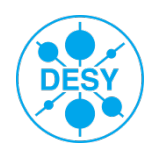

# Groupware System VMware Zimbra

# > Zimbra Collaboration Suite (ZCS)

- Zimbra Inc. seit 2010 in Besitz von VMware
- Reseller in Hamburg: Silpion

# Funktionen

- Email
- Kalender
- Kontakte
- Aufgaben
- Dateiablage
- Multiplattform
- Persistente Suchordner

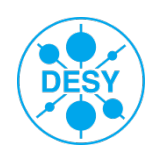

# Groupware System VMware Zimbra

# > Zimbra Collaboration Suite (ZCS)

- Funktionsgleicher Web-Client auf unterstützten Plattformen
- Outlook Konnektor
- Mobile Endgeräte via Active Sync
- Offene Schnittstellen
  - SOAP
- Standard Protokolle
  - IMAP
  - CalDav
  - CardDav
- Active Directory Anbindung
- Anbindung an IP-Telefon Infrastruktur möglich

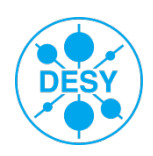

# Groupware System VMware Zimbra – Testablauf

- Testbeginn Ab sofort möglich (Datenmigration von Exchange zzt. nicht möglich)
- Testende Ende Februar mit Rückmeldung
- > Auswertung März 2013
  - Probleme, Hinweise und Auffälligkeiten protokolieren und ans Projekt Team senden
    - Indico.desy.de https://indico.desy.de/confDisplayEvaluation.py/display?confld=7305
- > Testszenarien
  - Normales Tagesgeschäft
  - Mailablage
  - Dokumentenablage
  - Arbeiten als Stellvertretung
  - Meetingsorganisation
  - Filterregeln
  - U.S.W

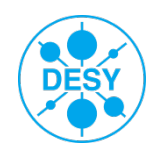

- > Accounts sind angelegt.
- > VerdoppeInde Forwards werden angelegt.
- > Daten werden nach zimbratest.desy.de kopiert, wenn gewünscht.
- > Pflege der Daten in beiden System ggf. notwendig!!!
- > Zurückmigration zzt. nicht angedacht.
  - Maildaten ggf. möglich
  - Kalenderdaten, Kontakte usw. nicht möglich

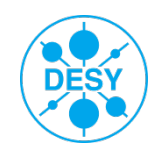

# Groupware System VMware Zimbra – Zugangsdaten

### Zugang ZCS

#### Anmelden im Webinterface

- https://zimbratest.desy.de
- Nutzername: vorname.nachname@desy.de z.B. theo.trainer@desy.de ! Nicht DESY-Account "trainer1"
- Passwort: <Ihr DESY-Passwort>

#### Thunderbird, Mac Mail, Pine etc.

- IMAP:
  - Server Name: zimbratest.desy.de
  - Port: 993
  - User Name: <u>vorname.nachname@desy.de</u>
  - Connection security: SSL
  - Authentication meth .: normal password
- SMTP:
  - Server Name: smtp-auth.desy.de
    - Port: 587
  - User Name: <u>desy-account@win.desy.de</u> z.B. <u>trainer1@win.desy.de</u>

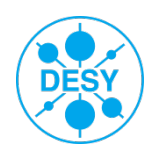

# Groupware System VMware Zimbra – Zugangsdaten

# Zugang ZCS

#### Mobile Geräte

- Z.B. iPhone Account hinzufügen
  - Microsoft Exchange
  - E-Mail: <u>vorname.nachname@desy.de</u>
    Passwort: <Ihr DESY-Passwort>
  - Server: zimbratest.desy.de
  - Domain: desy.de
  - Benutzer: <u>vorname.nachname@desy.de</u>
    - z.B. theo.trainer@desy.de ! Nicht Desy-Account "trainer1"

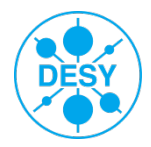

# Groupware System VMware Zimbra – Zugangsdaten

### Zugang ZCS

Outlook: (<u>https://it.desy.de/dienste/e\_mail/desy\_intern/zimbra\_faq/index\_ger.html#faq126887</u>)

#### Start mit neuen Daten dauert lange!!!!

- Zimbra-Connector for Microsoft Outlook (32bit) installieren:
  - https://zimbratest.desy.de/downloads/index.html
- Neues Profil anlegen
  Startmenu -> Control Panel -> Mail (32bit) -> Show Profiles -> Add –ProfileName "Zimbra"
  -> Manually configure... -> Other "Zimbra Collaboration Server"

<Server Configuration> Server Name: zimbratest.desy.de \* Use Secure Connection Email Address: <u>vorname.nachname@desy.de</u> Password: <Ihr DESY-Passwort>

<Connection Settings> No Proxy

<Download Settings> Default lassen

<ZDB Configuration> Default lassen

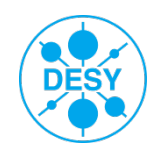

### Indico

https://indico.desy.de/conferenceDisplay.py?confld=7305

### > Dokumente

- FAQ it.desy.de -> Dienste -> Email -> DESY-Intern -> Zimbra-FAQ
- https://it.desy.de/dienste/e\_mail/desy\_intern/zimbra\_faq/index\_ger.html
- Support
  - Mail an UCO <u>uco@desy.de</u>

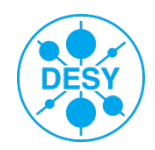

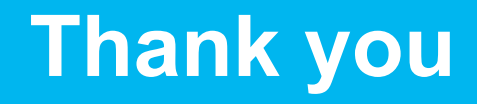

# questions

# answers

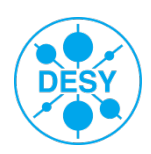

Mailproject-Team | Einführungsveranstaltung Vmware Zimbra Test 2013 | 2013-01-22 | Page 11